#### **School of Computing and Information Systems**

# **MinGW Installation Guide**

This guide illustrates the installation of MinGW on a Windows 7 machine. Other Windows versions may differ.

#### **Download the MinGW Installer**

1. Navigate to https://osdn.net/projects/mingw/ and click "mingw-get-setup.exe":

| IDN > Find Software > Software Dew<br>MinGW - Minir<br>ast Update: 2021-02-15 07:                                                                               | entropy of the code Generators > MercW - Mercmutat CNJ for Windows > Summary malist GNU for Windows _ for ~ Tomoton .07                                                                                                    |                                            |            |                      | Category: Software                                                                                                    | Gearch                  |
|----------------------------------------------------------------------------------------------------|----------------------------------------------------------------------------------------------------|--------------------------------------------|------------|----------------------|----------------------------------------------------------------------------------------------------|-------------------------|
| escription - Downloads - So                                                                                                    | iource Code + Ticket + Communication + News                                                                                                    |                                            |            |                      | No Data                                                                                                    |                         |
| roject Description                                                                                                    |                                                                                                    | Review this project                        | C Web Page | Developer Dashboard  | Project Information                                                                                                    |                         |
| This is                                                                                                    | s the official download site for the latest packages originating from the MinGW.org Projects                                                                                                    |                                            |            | Report Bugs          | Last Update                                                                                                    |                         |
| MinGV                                                                                                    | W is a native Windows port of the GNU Compiler Collection (GCC), with freely distributable import libraries and header files for bu<br>ations; includes extensions to the MSVC runtime to support C99 functionality. Although (currently) offering only a 32-bit compiler                                                                                                    | uilding native Wind<br>suite, all of MinGW | ows<br>/'s | ħ Get RSS            | 2021-02-15 07:07                                                                                                    |                         |
| softwa                                                                                                    | are will execute on the 64bit Windows platforms.                                                                                                    |                                            |            | Write How to Install | Registered<br>2008-11-28 19:42                                                                                                    |                         |
| Image list MinGV                                                                                                    | w sa tegistered useemark of somwale in the rubic interest inc. ey registration number 600 178569, this trademark has been re<br>W org Project 6, and its use by any other project is unauthorized.                                                                                                    | gistered on benair                         | orme       | Write How to Use     | Project Ranking<br>Activeness Ranking: 2 (1164<br>Download Ranking: 1 (3172                                                                                        | 44 point)<br>5)         |
| Download                                                                                                    |                                                                                                    |                                            |            |                      | Developer Member<br>cstrauss, earnie, Rikeith,<br>texasgaidheal                                                                                                    | Member Lis              |
| Windows mingw-get-                                                                                                    | -setup.exe (Date: 2017-09-06, Size: 91.00 KB)                                                                                                    |                                            |            |                      | Software Map                                                                                                    |                         |
| Latest Release<br>MinGW.org Compiler Colle-<br>MinGW.org Compiler Colle-<br>MinGW.org Compiler Colle-<br>MinGW.org Compiler Colle-<br>MinGW.org Compiler Colle- | ection (GCC) GCC-8 2.0 Licence (Date: 2021-02-02)<br>sction (GCC) GCC-8 2.0 Source Acde (inclutes MinGW org patches) (Date: 2021-02-02)<br>sction (GCC) GCC-8 2.0 (National Language Support (Date: 2021-02-02)<br>sction (GCC) LibGCC-1 DLL (32-Bit GCC-8 2.0) (Date: 2021-02-02)<br>sction (GCC) LibGCC-1 DLL (32-Bit GCC-8 2.0) (Date: 2021-02-02)<br>Common Date: 2021-02-02)<br>Download File List |                                            |            |                      | Development Status<br>6 - Mature<br>Target Users<br>Developers<br>License<br>BSD 3-Clause License (aka<br>New" or "BSD Simplified" Li<br>GNU General Public Licens | "BSD<br>cense),<br>e v2 |

2. Save the installer to the Desktop.

### Use the Installer to Download and Install the MinGW Shell and GCC Compiler

- 1. Run the the installer by locating it on the Desktop and double clicking it. You may need to say "yes, allow this program downloaded from the internet to execute".
- 2. Step through the dialog boxes:

| MinGW Installation Manager Setup Tool                                                                                                    |
|----------------------------------------------------------------------------------------------------|
| mingw-get version 0.6.2-beta-20131004-1                                                                                                    |
| 3                                                                                                    |
| Written by Keith Marshall                                                                                                    |
| Copyright © 2009-2013, MinGW.org Project                                                                                                    |
| http://mingw.org                                                                                                    |
| This is free software; see the product documentation or source code, for copying and<br>redistribution conditions. There is NO WARRANTY; not even an implied WARRANTY OF<br>MERCHANTABILITY, nor of FITNESS FOR ANY PARTICULAR PURPOSE.                                                                    |
| This tool will guide you through the first time setup of the MinGW Installation Manager<br>software (mingw-get) on your computer; additionally, it will offer you the opportunity to<br>install some other common components of the MinGW software distribution.                                           |
| After first time setup has been completed, you should invoke the MinGW Installation<br>Manager directly, (either the CLI mingw-get.exe variant, or its GUI counterpart,<br>according to your preference), when you wish to add or to remove components, or to<br>upgrade your MinGW software installation. |
| View Licence Install Cancel                                                                                                    |

| mingw-get version 0.6.2-beta-20131004-1                                                                                                    |
|----------------------------------------------------------------------------------------------------|
| <b>1</b>                                                                                                    |
| Step 1: Specify Installation Preferences<br>Installation Directory                                                                                                    |
| C:\MinGW Change                                                                                                    |
| If you elect to change this, you are advised to avoid any choice of directory which<br>includes white space within the absolute representation of its path name.                                                                                                    |
| User Interface Options<br>Both command line and graphical options are available. The command line interface<br>is always supported; the alternative only if you choose the following option to<br>also install support for the graphical user interface.                                                                                                    |
| Program shortcuts for launching the graphical user interface should be installed<br>● just for me (the current user), or ○ for all users *<br>▼ in the start menu, and/or □ on the desktop.<br>* selection of this option requires administrative privilege.                                                                                                    |
| View Licence Continue Cancel                                                                                                    |
| MinGW Installation Manager Setup Tool                                                                                                    |
|                                                                                                    |
| mingw-get version 0.6.2-beta-20131004-1                                                                                                    |
| mingw-get version 0.6.2-beta-20131004-1                                                                                                    |
| mingw-get version 0.6.2-beta-20131004-1                                                                                                    |
| mingw-get version 0.6.2-beta-20131004-1                                                                                                    |
| mingw-get version 0.6.2-beta-20131004-1                                                                                                    |
| mingw-get version 0.6.2-beta-20131004-1                                                                                                    |
| mingw-get version 0.6.2-beta-20131004-1  Step 2: Download and Set Up MinGW Installation Manager  Download Progress Catalogue update completed; please check 'Details' pane for errors.  Processed 109 of 109 items : 100 % Details  Details  Details  Details  Details  Details  Details  Infow-get: *** INFO *** setup: unpacking mingw-get-setup-0.6.2-mingw32-beta-20  and the setup: setup: register mingw-get-0.6.2-mingw32-beta-20131004- 1-011.tar.xz mingw-get: *** INFO *** setup: register mingw-get-0.6.2-mingw32-beta-20131004- 1-011.tar.xz mingw-get: *** INFO *** setup: register mingw-get-0.6.2-mingw32-beta-20131004- 1-011.tar.xz mingw-get: *** INFO *** setup: register mingw-get-0.6.2-mingw32-beta-20131004- 1-011.tar.xz mingw-get: *** INFO *** setup: register mingw-get-0.6.2-mingw32-beta-20131004- |

3. When the full dialog box opens with a list of software components, right-click "msys-base-bin" and "mingw32-base-bin" and click "Mark for Installation".

| MinGW Installation Manager                                                                 |                                                                                                    |                                                                                                    |                                                                                                    |                                                                                                    |                                                                                                    |
|--------------------------------------------------------------------------------------------|----------------------------------------------------------------------------------------------------|----------------------------------------------------------------------------------------------------|----------------------------------------------------------------------------------------------------|----------------------------------------------------------------------------------------------------|----------------------------------------------------------------------------------------------------|
| Installation Package Settings                                                              |                                                                                                    |                                                                                                    |                                                                                                    |                                                                                                    | Help                                                                                                    |
| Basic Setup                                                                                | Rackage                                                                                                    | Class                                                                                                    | Installed Version                                                                                                    | Repository Version                                                                                                    | Description                                                                                                    |
| All Packages                                                                               |                                                                                                    | Ciuss<br>him                                                                                                    | Instance version                                                                                                    | 2012022200                                                                                                    | An MSVS Installation for MinCW Development (mate)                                                                                                    |
|                                                                                            | mingw-developer-tool                                                                                                    | bin                                                                                                    |                                                                                                    | 2013072300                                                                                                    | A Basic MinGW Installation                                                                                                    |
|                                                                                            | mingw32-gcc-ada                                                                                                    | bin                                                                                                    |                                                                                                    | 4.8.1-4                                                                                                    | The GNU Ada Compiler                                                                                                    |
|                                                                                            | mingw32-gcc-fortran                                                                                                    | bin                                                                                                    |                                                                                                    | 4.8.1-4                                                                                                    | The GNU FORTRAN Compiler                                                                                                    |
|                                                                                            | mingw32-gcc-g++                                                                                                    | bin                                                                                                    |                                                                                                    | 4.8.1-4                                                                                                    | The GNU C++ Compiler                                                                                                    |
|                                                                                            | mingw32-gcc-objc                                                                                                    | bin                                                                                                    |                                                                                                    | 4.8.1-4                                                                                                    | The GNU Objective-C Compiler                                                                                                    |
|                                                                                            | l anno baar                                                                                                    | l to the                                                                                                    |                                                                                                    | 2013072300                                                                                                    | A Basic MSYS Installation (meta)                                                                                                    |
|                                                                                            | Unmark                                                                                                    | _                                                                                                    |                                                                                                    | III                                                                                                    |                                                                                                    |
|                                                                                            | Mark for Installation                                                                                                    |                                                                                                    | s Installed Files Ve                                                                                                    | ersions                                                                                                    |                                                                                                    |
|                                                                                            | Mark for Reinstallation                                                                                                    |                                                                                                    |                                                                                                    |                                                                                                    |                                                                                                    |
|                                                                                            | Mark for Upgrade                                                                                                    |                                                                                                    | nponents necessary                                                                                                    | to create a basic, sma                                                                                                    | II, but relatively useful MSYS installation. It includes the                                                                                                    |
|                                                                                            | Mark for Removal                                                                                                    |                                                                                                    | nd line utilities, and                                                                                                    | archiving/compression                                                                                                    | on tools. It attempts to replicate, with certain judicious                                                                                                    |
|                                                                                            |                                                                                                    | _                                                                                                    | bls originally installed                                                                                                    | d by the old MSYS mon                                                                                                    | olithic installers.                                                                                                    |
|                                                                                            |                                                                                                    |                                                                                                    |                                                                                                    |                                                                                                    |                                                                                                    |
|                                                                                            |                                                                                                    |                                                                                                    |                                                                                                    |                                                                                                    |                                                                                                    |
|                                                                                            |                                                                                                    |                                                                                                    |                                                                                                    |                                                                                                    |                                                                                                    |
|                                                                                            |                                                                                                    |                                                                                                    |                                                                                                    |                                                                                                    |                                                                                                    |
|                                                                                            |                                                                                                    |                                                                                                    |                                                                                                    |                                                                                                    |                                                                                                    |
|                                                                                            |                                                                                                    |                                                                                                    |                                                                                                    |                                                                                                    |                                                                                                    |
|                                                                                            |                                                                                                    |                                                                                                    |                                                                                                    |                                                                                                    |                                                                                                    |
|                                                                                            |                                                                                                    |                                                                                                    |                                                                                                    |                                                                                                    |                                                                                                    |
|                                                                                            |                                                                                                    |                                                                                                    |                                                                                                    |                                                                                                    |                                                                                                    |
|                                                                                            |                                                                                                    |                                                                                                    |                                                                                                    |                                                                                                    |                                                                                                    |
|                                                                                            |                                                                                                    |                                                                                                    |                                                                                                    |                                                                                                    |                                                                                                    |
|                                                                                            |                                                                                                    |                                                                                                    |                                                                                                    |                                                                                                    |                                                                                                    |
|                                                                                            |                                                                                                    |                                                                                                    |                                                                                                    |                                                                                                    |                                                                                                    |
|                                                                                            |                                                                                                    |                                                                                                    |                                                                                                    |                                                                                                    |                                                                                                    |
| S MinGW Installation Manager                                                               |                                                                                                    |                                                                                                    |                                                                                                    |                                                                                                    |                                                                                                    |
| MinGW Installation Manager<br>Installation Package Settings                                |                                                                                                    |                                                                                                    |                                                                                                    |                                                                                                    |                                                                                                    |
| MinGW Installation Manager<br>Installation Package Settings<br>Basic Setup                 | Package                                                                                                    | Class                                                                                                    | Installed Version                                                                                                    | Repository Version                                                                                                    | Description                                                                                                    |
| MinGW Installation Manager<br>Installation Package Settings<br>Basic Setup<br>All Packages | Package                                                                                                    | Class                                                                                                    | Installed Version                                                                                                    | Repository Version                                                                                                    | Description                                                                                                    |
| MinGW Installation Manager<br>Installation Package Settings<br>Basic Setup<br>All Packages | Package<br>mingw-developer-tool<br>mingw32-base                                                                                                    | Class<br>bin<br>bin                                                                                                    | Installed Version                                                                                                    | Repository Version<br>2013072300<br>2013072200                                                                                                    | Lescription<br>An MSYS Installation for MinGW Developers (meta)<br>A Basic MinGW Installation                                                                                                    |
| MinGW Installation Manager<br>Installation Package Settings<br>Basic Setup<br>All Packages | Package<br>mingw-developer-tool<br>mingw32-base<br>mingw32-occ-ada                                                                                                    | Class<br>bin<br>bin<br>bin                                                                                                    | Installed Version                                                                                                    | Repository Version<br>2013072300<br>2013072200<br>4.8.1-4                                                                                                    | Help<br>Description<br>An MSYS Installation for MinGW Developers (meta)<br>A Basic MinGW Installation<br>The GNU Ada Compiler                                                                                                    |
| MinGW Installation Manager<br>Installation Package Settings<br>Basic Setup<br>All Packages | Package<br>mingw-developer-tool<br>mingw32-base<br>mingw32-goc-ada<br>mingw32-goc-fortran                                                                                                    | Class<br>bin<br>bin<br>bin<br>bin                                                                                                    | Installed Version                                                                                                    | Repository Version<br>2013072300<br>2013072200<br>4.8.1-4<br>4.8.1-4                                                                                                    | Lescription<br>An MSYS Installation for MinGW Developers (meta)<br>A Basic MinGW Installation<br>The GNU Ada Compiler<br>The GNU FORTRAN Compiler                                                                                                    |
| MinGW Installation Manager<br>Installation Package Settings<br>Basic Setup<br>All Packages | Package<br>mingw-developer-tool<br>mingw32-base<br>mingw32-gcc-ada<br>mingw32-gcc-fortran<br>mingw32-gcc-g++                                                                                                    | Class<br>bin<br>bin<br>bin<br>bin<br>bin                                                                                                    | Installed Version                                                                                                    | Repository Version<br>2013072300<br>2013072200<br>4.8.1-4<br>4.8.1-4<br>4.8.1-4                                                                                                    | Lescription<br>An MSYS Installation for MinGW Developers (meta)<br>A Basic MinGW Installation<br>The GNU Ada Compiler<br>The GNU FORTRAN Compiler<br>The GNU C++ Compiler                                                                                                    |
| MinGW Installation Manager<br>Installation Package Settings<br>Basic Setup<br>All Packages | Package<br>mingw-developer-tool<br>mingw32-base<br>mingw32-gcc-fortran<br>mingw32-gcc-fortran<br>mingw32-gcc-objc                                                                                                    | Class<br>bin<br>bin<br>bin<br>bin<br>bin<br>bin                                                                                                    | Installed Version                                                                                                    | Repository Version<br>2013072300<br>2013072200<br>4.8.1-4<br>4.8.1-4<br>4.8.1-4<br>4.8.1-4                                                                                                    | Help<br>Description<br>An MSYS Installation for MinGW Developers (meta)<br>A Basic MinGW Installation<br>The GNU Ada Compiler<br>The GNU Ada Compiler<br>The GNU CRTRAN Compiler<br>The GNU Objective-C Compiler                                                                    |
| MinGW Installation Manager<br>Installation Package Settings<br>Basic Setup<br>All Packages | Package<br>mingw-developer-tool<br>mingw32-base<br>mingw32-gcc-daa<br>mingw32-gcc-fortran<br>mingw32-gcc-g++<br>mingw32-gcc-objc<br>mingw32-gcc-objc<br>mingw32-gcc-objc                                                                                                    | Class<br>bin<br>bin<br>bin<br>bin<br>bin<br>bin<br>bin                                                                                                    | Installed Version                                                                                                    | Repository Version<br>2013072300<br>2013072200<br>4.8.1-4<br>4.8.1-4<br>4.8.1-4<br>4.8.1-4<br>2013072300                                                                                                    | Help<br>Description<br>An MSYS Installation for MinGW Developers (meta)<br>A Basic MinGW Installation<br>The GNU Ada Compiler<br>The GNU Ada Compiler<br>The GNU C++ Compiler<br>The GNU C++ Compiler<br>The GNU Objective-C Compiler<br>A Basic MSYS Installation (meta)           |
| MinGW Installation Manager<br>Installation Package Settings<br>Basic Setup<br>All Packages | Package<br>mingw-developer-tool<br>mingw32-base<br>mingw32-gcc-daa<br>mingw32-gcc-fortran<br>mingw32-gcc-objc<br>msys-base<br><                                                                                                    | Class<br>bin<br>bin<br>bin<br>bin<br>bin<br>bin<br>bin                                                                                                    | Installed Version                                                                                                    | Repository Version<br>2013072300<br>2013072200<br>4.8.1-4<br>4.8.1-4<br>4.8.1-4<br>4.8.1-4<br>4.8.1-4<br>4.8.1-4<br>2013072300<br>III                                                                                                    | Lescription<br>An MSYS Installation for MinGW Developers (meta)<br>A Basic MinGW Installation<br>The GNU Ada Compiler<br>The GNU FORTRAN Compiler<br>The GNU C++ Compiler<br>The GNU Objective-C Compiler<br>A Basic MSYS Installation (meta)                                       |
| MinGW Installation Manager<br>Installation Package Settings<br>Basic Setup<br>All Packages | Package<br>mingw-developer-tool<br>mingw32-base<br>mingw32-gcc-ada<br>mingw32-gcc-fortran<br>mingw32-gcc-objc<br>mingw32-gcc-objc<br>msys-base<br>(                                                                                                    | Class<br>bin<br>bin<br>bin<br>bin<br>bin<br>bin<br>bin                                                                                                    | Installed Version                                                                                                    | Repository Version<br>2013072300<br>2013072200<br>4.8.1-4<br>4.8.1-4<br>4.8.1-4<br>4.8.1-4<br>2013072300<br>III                                                                                                    | Lescription<br>An MSYS Installation for MinGW Developers (meta)<br>A Basic MinGW Installation<br>The GNU Ada Compiler<br>The GNU FORTRAN Compiler<br>The GNU C+t Compiler<br>The GNU Objective-C Compiler<br>A Basic MSYS Installation (meta)                                       |
| MinGW Installation Manager<br>Installation Package Settings<br>Basic Setup<br>All Packages | Package<br>mingw-developer-tool<br>mingw32-base<br>mingw32-gcc-ada<br>mingw32-gcc-fortran<br>mingw32-gcc-objc<br>msys-base<br>feneral<br>Description<br>Deper                                                                                                    | Class<br>bin<br>bin<br>bin<br>bin<br>bin<br>bin<br>bin                                                                                                    | Installed Version                                                                                                    | Repository Version<br>2013072300<br>2013072200<br>4.8.1-4<br>4.8.1-4<br>4.8.1-4<br>2013072300<br>III<br>Parsions                                                                                                    | Help<br>Description<br>An MSYS Installation for MinGW Developers (meta)<br>A Basic MinGW Installation<br>The GNU Ada Compiler<br>The GNU Ada Compiler<br>The GNU C++ Compiler<br>The GNU Opictive-C Compiler<br>A Basic MSYS Installation (meta)                                    |
| MinGW Installation Manager<br>Installation Package Settings<br>Basic Setup<br>All Packages | Package<br>mingw-developer-tool<br>mingw32-base<br>mingw32-gcc-dat<br>mingw32-gcc-fortran<br>mingw32-gcc-otran<br>mingw32-gcc-objc<br>mingw32-gcc-objc<br>mingw32-gcc-objc<br>mingw32-gcc-objc<br>Same<br>General Description Depe<br>The GNU Objective-C Cor                                                                                                    | Class<br>bin<br>bin<br>bin<br>bin<br>bin<br>bin<br>bin<br>bin                                                                                                    | Installed Version                                                                                                    | Repository Version<br>2013072300<br>2013072200<br>4.8.1-4<br>4.8.1-4<br>4.8.1-4<br>4.8.1-4<br>2013072300<br>III<br>ersions                                                                                                    | Help<br>Description<br>An MSYS Installation for MinGW Developers (meta)<br>A Basic MinGW Installation<br>The GNU Ada Compiler<br>The GNU C++ Compiler<br>The GNU Objective-C Compiler<br>A Basic MSYS Installation (meta)                                                           |
| MinGW Installation Manager<br>Installation Package Settings<br>Basic Setup<br>All Packages | Package<br>mingw-developer-tool<br>mingw32-base<br>mingw32-gcc-dat<br>mingw32-gcc-fortran<br>mingw32-gcc-objc<br>mysys-base<br>(<br>General Description Depe<br>The GNU Objective-C Cor<br>This package provides the M                                                                                                    | Class<br>bin<br>bin<br>bin<br>bin<br>bin<br>bin<br>bin<br>bin<br>bin<br>bin                                                                                                    | Installed Version                                                                                                    | Repository Version           2013072300           4.8.1-4           4.8.1-4           4.8.1-4           4.8.1-4           a.8.1-4           gray of the state of the state of the | Help<br>Description<br>An MSYS Installation for MinGW Developers (meta)<br>A Basic MinGW Installation<br>The GNU Ada Compiler<br>The GNU CPRTRAN Compiler<br>The GNU C+t Compiler<br>The GNU Objective-C Compiler<br>A Basic MSYS Installation (meta)                               |
| MinGW Installation Manager<br>Installation Package Settings<br>Basic Setup<br>All Packages | Package<br>mingw-developer-tool<br>mingw32-base<br>mingw32-gcc-fortran<br>mingw32-gcc-fortran<br>mingw32-gcc-objc<br>msys-base<br>Cheeneral<br>Description<br>Description<br>Descr                                                   | Class<br>bin<br>bin<br>bin<br>bin<br>bin<br>bin<br>bin<br>bin<br>bin<br>bin                                                                                                    | Installed Version s Installed Files Version plementation of the the MinGW Compile                                                        | Repository Version           2013072300           2013072200           4.8.1-4           4.8.1-4           2013072300           III           GNU Objective-C langur           r Suite; you require it                                                                                                    | Help<br>Description<br>An MSYS Installation for MinGW Developers (meta)<br>A Basic MinGW Installation<br>The GNU Ada Compiler<br>The GNU Ada Compiler<br>The GNU Objective-C Compiler<br>A Basic MSYS Installation (meta)                                                           |
| MinGW Installation Manager<br>Installation Package Settings<br>Basic Setup<br>All Packages | Package<br>mingw-developer-tool<br>mingw32-base<br>mingw32-gcc-dat<br>mingw32-gcc-dat<br>mingw32-g                                                                                                    | Class<br>bin<br>bin<br>bin<br>bin<br>bin<br>bin<br>bin<br>bin<br>bin<br>bin                                                                                                    | Installed Version Installed Files Version Installed Files Version Installed Files Version of the the MinGW Compile                       | Repository Version           2013072300           2013072200           4.8.1-4           4.8.1-4           2013072300           III           ersions           GNU Objective-C langur           r Suite; you require i                                                                                                    | Help<br>Description<br>An MSYS Installation for MinGW Developers (meta)<br>A Basic MinGW Installation<br>The GNU Ada Compiler<br>The GNU OAC Compiler<br>The GNU Objective-C Compiler<br>A Basic MSYS Installation (meta)                                                           |
| MinGW Installation Manager<br>Installation Package Settings<br>Basic Setup<br>All Packages | Package<br>mingw-developer-tool<br>mingw32-base<br>mingw32-gcc-fortran<br>mingw32-gcc-fortran<br>mingw32-gcc-objc<br>mingw32-gcc-objc<br>mingw3 | Class<br>bin<br>bin<br>bin<br>bin<br>bin<br>bin<br>bin<br>bin<br>bin<br>bin                                                                                                    | Installed Version<br>s Installed Files Version<br>s Installed Files Version<br>norder to install objectors with wh                       | Repository Version           2013072300           2013072200           4.8.1-4           4.8.1-4           4.8.1-4           2013072300           ""           arsions           GNU Objective-C langur           r suite; you require i           c you need to install tl           t -bin usually contains                                                                                                    | Help<br>Description<br>An MSYS Installation for MinGW Developers (meta)<br>A Basic MinGW Installation<br>The GNU Ada Compiler<br>The GNU Ada Compiler<br>The GNU C++ Compiler<br>The GNU C++ Compiler<br>A Basic MSYS Installation (meta)<br>A Basic MSYS Installation (meta)       |
| MinGW Installation Manager<br>Installation Package Settings<br>Basic Setup<br>All Packages | Package<br>mingw-developer-tool<br>mingw32-base<br>mingw32-gcc-ada<br>mingw32-gcc-fortran<br>mingw32-gcc-objc<br>msys-base<br>(General Description Depe<br>The GNU Objective-C Cor<br>This package provides the M<br>This is an optional compor<br>Objective-C language.<br>NOTE: As of the gcc-4.8.1 r<br>package. This change was n                                                                                                    | Class<br>bin<br>bin<br>bin<br>bin<br>bin<br>bin<br>bin<br>bin<br>bin<br>bin                                                                                                    | Installed Version<br>s Installed Files Ve<br>plementation of the<br>the MinGW Compile<br>n order to install obj<br>be consistent with wh | Repository Version<br>2013072300<br>4.8.1-4<br>4.8.1-4<br>4.8.1-4<br>4.8.1-4<br>2013072300<br>III<br>arsions<br>GNU Objective-C langu<br>r Suite; you require in<br>c you need to install th<br>at -bin usually containst                                                                                                    | Help<br>Description<br>An MSYS Installation for MinGW Developers (meta)<br>A Basic MinGW Installation<br>The GNU Ada Compiler<br>The GNU CPRTRAN Compiler<br>The GNU CPRTRAN Compiler<br>The GNU CPL + Compiler<br>The GNU Objective-C Compiler<br>A Basic MSYS Installation (meta) |
| MinGW Installation Manager<br>Installation Package Settings<br>Basic Setup<br>All Packages | Package<br>mingw-developer-tool<br>mingw32-base<br>mingw32-gcc-fortran<br>mingw32-gcc-objc<br>msys-base<br>Che GNU Objective-C Cop<br>This package provides the M<br>This is an optional compor<br>Objective-C language.<br>NOTE: As of the gcc-4.8.1 r<br>package. This change was n                                                                                                    | Class<br>bin<br>bin<br>bin<br>bin<br>bin<br>bin<br>bin<br>bin<br>bin<br>bin                                                                                                    | Installed Version<br>s Installed Files Version<br>plementation of the the MinGW Compile n order to install obj be consistent with wh     | Repository Version<br>2013072300<br>4.8.1-4<br>4.8.1-4<br>4.8.1-4<br>2013072300<br>m<br>ersions<br>GNU Objective-C langur<br>r Suite; you require in<br>c you need to install that -bin usually containst                                                                                                    | Help<br>Description<br>An MSYS Installation for MinGW Developers (meta)<br>A Basic MinGW Installation<br>The GNU Ada Compiler<br>The GNU Ada Compiler<br>The GNU Objective-C Compiler<br>A Basic MSYS Installation (meta)                                                           |
| MinGW Installation Manager<br>Installation Package Settings<br>Basic Setup<br>All Packages | Package<br>mingw-developer-tool<br>mingw32-base<br>mingw32-gcc-dat<br>mingw32-gcc-dat<br>mingw32-gcc-dit<br>mingw32-gcc-dit<br>mingw32-g                                                                                                    | Class<br>bin<br>bin<br>bin<br>bin<br>bin<br>bin<br>bin<br>bin<br>bin<br>bin                                                                                                    | Installed Version Installed Files Version Installed Files Version of the the MinGW Compile n order to install obj be consistent with wh  | Repository Version<br>2013072300<br>4.8.1-4<br>4.8.1-4<br>4.8.1-4<br>2013072300<br>m<br>ersions<br>GNU Objective-C langur<br>r Suite; you require i<br>c you need to install th<br>at -bin usually contained                                                                                                    | Help<br>Description<br>An MSYS Installation for MinGW Developers (meta)<br>A Basic MinGW Installation<br>The GNU Ada Compiler<br>The GNU OPRTRAN Compiler<br>The GNU Objective-C Compiler<br>A Basic MSYS Installation (meta)                                                       |
| MinGW Installation Manager<br>Installation Package Settings<br>Basic Setup<br>All Packages | Package<br>mingw-developer-tool<br>mingw32-base<br>mingw32-gcc-fortran<br>mingw32-gcc-fortran<br>mingw32-gcc-fortran<br>mingw32-gcc-objc<br>mys-base<br>General Description Depe<br>The GNU Objective-C Cor<br>This package provides the M<br>This is an optional compor<br>Objective-C language.<br>NOTE: As of the gcc-4.8.1 r<br>package. This change was n                                                                                                    | Class<br>bin<br>bin<br>bin<br>bin<br>bin<br>bin<br>finGW in<br>finGW in<br>finGW in<br>fineent of<br>release i                                                                                                    | Installed Version<br>s Installed Files Ve<br>plementation of the the MinGW Compile n order to install obj be consistent with wh          | Repository Version<br>2013072300<br>4.8.1-4<br>4.8.1-4<br>4.8.1-4<br>4.8.1-4<br>2013072300<br>m<br>grsions<br>GNU Objective-C langur<br>r Suite; you require i<br>c you need to install ti<br>at -bin usually contained                                                                                                    | Help<br>Description<br>An MSYS Installation for MinGW Developers (meta)<br>A Basic MinGW Installation<br>The GNU Ada Compiler<br>The GNU C++ Compiler<br>The GNU C++ Compiler<br>A Basic MSYS Installation (meta)<br>A Basic MSYS Installation (meta)                               |
| MinGW Installation Manager<br>Installation Package Settings<br>Basic Setup<br>All Packages | Package<br>mingw-developer-tool<br>mingw32-base<br>mingw32-gcc-fortran<br>mingw32-gcc-fortran<br>mingw32-gcc-objc<br>msys-base<br>The GNU Objective-C Cor<br>This ja an optional compor<br>Objective-C language.<br>NOTE: As of the gcc-4.8.1 r<br>package. This change was n                                                                                                    | Class<br>bin<br>bin<br>bin<br>bin<br>bin<br>bin<br>molection<br>molection<br>tingW in<br>release in<br>nade to                                                                                                    | Installed Version<br>s Installed Files Ve<br>plementation of the the MinGW Compile n order to install obj be consistent with wh          | Repository Version<br>2013072300<br>4.8.1-4<br>4.8.1-4<br>4.8.1-4<br>4.8.1-4<br>2013072300<br>m<br>sersions<br>GNU Objective-C langu<br>r Suite; you require in<br>c you need to install th<br>at -bin usually containst                                                                                                    | Help<br>Description<br>An MSYS Installation for MinGW Developers (meta)<br>A Basic MinGW Installation<br>The GNU Ada Compiler<br>The GNU Chart Compiler<br>The GNU Objective-C Compiler<br>A Basic MSYS Installation (meta)                                                         |
| MinGW Installation Manager<br>Installation Package Settings<br>Basic Setup<br>All Packages | Package<br>mingw-developer-tool<br>mingw32-base<br>mingw32-gcc-dat<br>mingw32-gcc-objc<br>msys-base<br>Comparison<br><b>The GNU Objective-C</b> Corr<br>This package provides the M<br>This is an optional compor<br>Objective-C language.<br>NOTE: As of the gcc-4.8.1 r<br>package. This change was n                                                                                                    | Class<br>bin<br>bin<br>bin<br>bin<br>bin<br>andencie<br>mpiler<br>tingW in<br>tingW in<br>tingW | Installed Version                                                                                                    | Repository Version<br>2013072300<br>2013072200<br>4.8.1-4<br>4.8.1-4<br>4.8.1-4<br>2013072300<br>m<br>arsions<br>GNU Objective-C langur<br>Suite; you require i<br>c you need to install th<br>at -bin usually containst                                                                                                    | Help<br>Description<br>An MSYS Installation for MinGW Developers (meta)<br>A Basic MinGW Installation<br>The GNU Ada Compiler<br>The GNU OPRTRAN Compiler<br>The GNU Objective-C Compiler<br>A Basic MSYS Installation (meta)                                                       |
| MinGW Installation Manager<br>Installation Package Settings<br>Basic Setup<br>All Packages | Package<br>mingw-developer-tool<br>mingw32-base<br>mingw32-gcc-dat<br>mingw32-gcc-fortran<br>mingw32-gcc-objc<br>msys-base<br>General Description Depe<br>The GNU Objective-C Cor<br>This package provides the M<br>This is an optional compor<br>Objective-C language.<br>NOTE: As of the gcc-4.8.1 r<br>package. This change was n                                                                                                    | Class<br>bin<br>bin<br>bin<br>bin<br>bin<br>bin<br>tin<br>mpiler<br>tinGW in<br>release i<br>nade to                                                                                                    | Installed Version                                                                                                    | Repository Version<br>2013072300<br>4.8.1-4<br>4.8.1-4<br>4.8.1-4<br>2013072300<br>m<br>arsions<br>GNU Objective-C langur<br>r Suite; you require in<br>c you need to install th<br>at -bin usually containst                                                                                                    | Help<br>Description<br>An MSYS Installation for MinGW Developers (meta)<br>A Basic MinGW Installation<br>The GNU Ada Compiler<br>The GNU Ada Compiler<br>The GNU Objective-C Compiler<br>A Basic MSYS Installation (meta)                                                           |
| MinGW Installation Manager<br>Installation Package Settings<br>Basic Setup<br>All Packages | Package<br>mingw-developer-tool<br>mingw32-base<br>mingw32-gcc-fortran<br>mingw32-gcc-fortran<br>mingw32-gcc-objc<br>msys-base<br><b>General Description Depp</b><br><b>The GNU Objective-C Cor</b><br>This is an optional compor<br>Objective-C language.<br>NOTE: As of the gcc-4.8.1 r<br>package. This change was n                                                                                                    | Class<br>bin<br>bin<br>bin<br>bin<br>bin<br>bin<br>bin<br>bin<br>bin<br>bin                                                                                                    | Installed Version<br>s Installed Files Vent uplementation of the the MinGW Compile n order to install obj be consistent with wh          | Repository Version<br>2013072300<br>2013072200<br>4.8.1-4<br>4.8.1-4<br>4.8.1-4<br>2013072300<br>III<br>ersions<br>GNU Objective-C langu<br>r Suite; you require in<br>c you need to install th<br>at -bin usually containst                                                                                                    | Help<br>Description<br>An MSYS Installation for MinGW Developers (meta)<br>A Basic MinGW Installation<br>The GNU Ada Compiler<br>The GNU CPRTRAN Compiler<br>The GNU Objective-C Compiler<br>A Basic MSYS Installation (meta)                                                       |
| MinGW Installation Manager<br>Installation Package Settings<br>Basic Setup<br>All Packages | Package<br>mingw-developer-tool<br>mingw32-base<br>mingw32-gcc-dat<br>mingw32-gcc-objc<br>mingw32-gcc-objc<br>msys-base<br>Che GNU Objective-C Cor<br>This package provides the M<br>This is an optional compor<br>Objective-C language.<br>NOTE: As of the gcc-48.3 r<br>package. This change was n                                                                                                    | Class<br>bin<br>bin<br>bin<br>bin<br>bin<br>bin<br>bin<br>bin<br>bin<br>bin                                                                                                    | Installed Version                                                                                                    | Repository Version<br>2013072300<br>4.8.1-4<br>4.8.1-4<br>4.8.1-4<br>2013072300<br>m<br>ensions<br>GNU Objective-C langur<br>r Suite; you require in<br>c you need to install th<br>at -bin usually containst                                                                                                    | Help<br>Description<br>An MSYS Installation for MinGW Developers (meta)<br>A Basic MinGW Installation<br>The GNU Ada Compiler<br>The GNU Objective-C Compiler<br>A Basic MSYS Installation (meta)                                                                                   |

4. Click "Installation" (top left corner) and then click "Apply Changes".

| MinGW Installation   | Manager  |                             |           |                          |                           |                                                       |
|----------------------|----------|-----------------------------|-----------|--------------------------|---------------------------|-------------------------------------------------------|
| Installation Package | Settings |                             |           |                          |                           | Help                                                  |
| Update Catalogue     | e        | Package                     | Class     | Installed Version        | Repository Version        | Description                                           |
| Mark All Upgrade     | × .      | mingw-developer-tool        | bin       |                          | 2013072300                | An MSYS Installation for MinGW Developers (meta)      |
| Apply Changes        |          | mingw32-base                | bin       |                          | 2013072200                | A Basic MinGW Installation                            |
|                      |          | mingw32-gcc-ada             | bin       |                          | 4.8.1-4                   | The GNU Ada Compiler                                  |
| Quit                 | Alt+F4   | mingw32-gcc-fortran         | bin       |                          | 4.8.1-4                   | The GNU FORTRAN Compiler                              |
|                      |          | mingw32-gcc-g++             | bin       |                          | 4.8.1-4                   | The GNU C++ Compiler                                  |
|                      |          | mingw32-gcc-objc            | bin       |                          | 4.8.1-4                   | The GNU Objective-C Compiler                          |
|                      |          | 🐑 msys-base                 | bin       |                          | 2013072300                | A Basic MSYS Installation (meta)                      |
|                      |          | •                           |           |                          | III                       |                                                       |
|                      |          |                             |           |                          |                           |                                                       |
|                      |          | General Description Depe    | endencies | s   Installed Files   Ve | ersions                   |                                                       |
|                      |          | The GNU Objective-C Cor     | npiler    |                          |                           |                                                       |
|                      |          | This package provides the M | 1inGW im  | plementation of the      | GNU Objective-C langu     | age compiler.                                         |
|                      |          | This is an optional compor  | nent of t | the MinGW Compile        | r Suite; you require i    | t only if you wish to compile programs written in the |
|                      |          | Objective-C language.       |           |                          |                           |                                                       |
|                      |          | NOTE: As of the gcc-4.8.1 r | elease in | n order to install obj   | c you need to install t   | he gcc-objc-%-mingw32-dev package instead of the -bin |
|                      |          | package. This change was n  | nade to t | be consistent with wh    | iat -bin usually contains | s compared to -dev.                                   |
|                      |          |                             |           |                          |                           |                                                       |
|                      |          |                             |           |                          |                           |                                                       |
|                      |          |                             |           |                          |                           |                                                       |
|                      |          |                             |           |                          |                           |                                                       |
|                      |          |                             |           |                          |                           |                                                       |
|                      |          |                             |           |                          |                           |                                                       |
|                      |          |                             |           |                          |                           |                                                       |
|                      |          |                             |           |                          |                           |                                                       |
|                      |          |                             |           |                          |                           |                                                       |
|                      |          |                             |           |                          |                           |                                                       |
|                      |          |                             |           |                          |                           |                                                       |

5. Click "Apply" and wait until installer prompts you with a message indicating completion.

| MinGW Installation Manager                         |                                    |       |                   |                    | _ <b>D</b> X                                           |
|----------------------------------------------------|------------------------------------|-------|-------------------|--------------------|--------------------------------------------------------|
|                                                    |                                    |       |                   |                    |                                                        |
| Installation Package Settings                      | 1                                  | 1     |                   |                    | Help                                                   |
| Basic Setup                                        | Package                            | Class | Installed Version | Repository Version | Description                                            |
| All Packages                                       | mingw-developer-tool               | bin   |                   | 2013072300         | An MSYS Installation for MinGW Developers (meta)       |
|                                                    | S minow32-base                     | bin   |                   | 2013072200         | A Basic MinGW Installation                             |
| Schedule of Pending Actions                        | and the second second              | -     |                   |                    | The GNU Ada Compiler                                   |
|                                                    |                                    |       |                   |                    | The GNU FORTRAN Compiler                               |
| Okay to proceed?                                   |                                    |       |                   |                    | The GNU C++ Compiler                                   |
| The package changes i                              | temised below will 🛛 🦳             | Apply | Defer             | Discard            | The GNU Objective-C Compiler                           |
| be implemented when y                              | ou choose "Apply"                  | Арріу | Derei             | Discaru            | A Basic MSYS Installation (meta)                       |
|                                                    |                                    |       |                   |                    | 4                                                      |
| 0 installed packages wi                            | ll be removed                      |       |                   |                    |                                                        |
|                                                    |                                    |       |                   | A                  |                                                        |
|                                                    |                                    |       |                   |                    | augas compiler                                         |
|                                                    |                                    |       |                   | any income         | it only if you wish to compile programs written in the |
|                                                    |                                    |       |                   |                    | to only if you wish to complie programs written in the |
| 0 installed packages wi                            | ll be upgraded                     |       |                   | all                | the gcc-objc-%-mingw32-dev package instead of the -bin |
|                                                    | 15                                 |       |                   | tai                | ns compared to -dev.                                   |
|                                                    |                                    |       |                   |                    |                                                        |
|                                                    |                                    |       |                   |                    |                                                        |
|                                                    |                                    |       |                   | -                  |                                                        |
|                                                    |                                    |       |                   |                    |                                                        |
| 2 new/upgraded package                             | ges will be installed              |       |                   |                    |                                                        |
| msys-base-2013072300-ms<br>mingw32-base-2013072200 | sys-bin.meta<br>)-mingw32-bin meta |       |                   | A                  |                                                        |
|                                                    | strate of the second               |       |                   |                    |                                                        |
|                                                    |                                    |       |                   |                    |                                                        |
|                                                    |                                    |       |                   | Ŧ                  |                                                        |
|                                                    |                                    |       |                   |                    |                                                        |

## Edit the PATH Variable (Windows 7, see below for Windows 10)

1. Open the Start Menu, right-click "Computer", and click "Properties"

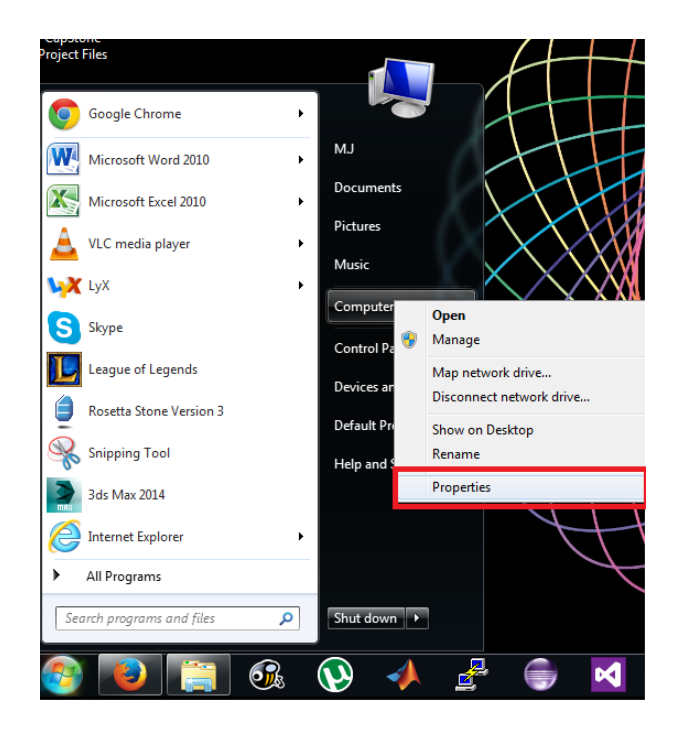

2. Click "Advanced system settings" and click "Environment Variables"

|                                                                                                    |                                                                                                    | <b>— — X</b>                                        |
|----------------------------------------------------------------------------------------------------|----------------------------------------------------------------------------------------------------|-----------------------------------------------------|
| Control Panel 🕨                                                                                          | System and Security      System                                                                                                    | 👻 🍫 Search Control Panel 🔎                          |
| Control Panel Home<br>Device Manager<br>Remote settings<br>System protection<br>Advanced system settings | View basic information about your con<br>Windows edition<br>Windows 7 Professional<br>Copyright © 2009 Microsoft Corporation. All ri<br>Service Pack 1<br>Get more features with a new edition of Window<br>Usual effects, processor scheduling, memory usage, and virtual memory<br>Settings.<br>User Profiles |                                                     |
|                                                                                                    | System         Desktop settings related to your logon           Rating:         Dip Windows Ex           Processor:         Intel(R) Core(TM) it           Installed memory (RAM):         8.00 GB           System type:         64-bit Operating Sy           Pen and Touch:         No Pen or Touch In       |                                                     |
| See also<br>Action Center                                                                                | Computer name, domain, and workgroup settings<br>Computer name: MJ-Laptop<br>Full computer name: MJ-Laptop<br>Computer description:<br>Workgroup: WORKGROUP<br>Windows activation                                                                                                    | Change settings                                     |
| windows update<br>Performance Information and<br>Tools                                                   | Windows is activated Product ID: 55041-149-6118964-86381 Change product key                                                                                                    | enuine ***.<br>Senuine ***.<br>Microsoft<br>settman |

3. Under "System variables" scroll down to the variable "PATH". Highlight (click) "PATH" and click "Edit"

| Control Panel H                                                              | ntrol Panel >                                                    | System and Security > System                                                                                                    | Vistem Properties 88                                                                                                    | <ul> <li>✓ 4; Search Control Panel</li> <li>Ø</li> </ul>                                                                                                    |
|------------------------------------------------------------------------------|------------------------------------------------------------------|----------------------------------------------------------------------------------------------------|----------------------------------------------------------------------------------------------------|----------------------------------------------------------------------------------------------------|
| En<br>Device Manager<br>Remote setting:<br>System protecti<br>Advanced syste | User variable<br>Variable<br>HOME<br>PATH<br>TEMP<br>TMP         | s for M.J<br>Value<br>C: SP8_Data<br>%CDSROOT% (tools (pcb (bin; %CDSRO<br>%USERROFILE% (AppData ).coal)Temp<br>%USERROFILE% (AppData ).coal)Temp<br>*USERROFILE% (AppData ).coal)Temp<br>*USERROFILE% (AppData ).coal)Temp | Computer Name Hardware Advanced System Protection Remote<br>You must be logged on as an Administrator to make most of these changes.<br>Performance<br>Visual effects, processor scheduling, memory usage, and virtual memory<br>Settings |                                                                                                    |
|                                                                              | System variable<br>Variable<br>NUMBER_O<br>OC<br>PATH<br>PATHEXT | Nes                                                                                                    | Desktop settings related to your logon Settings Statup and Recovery System statup, system failure, and debugging information Settings Environment Variables                                                                               | E<br>Change settings                                                                                                    |
| See also<br>Action Center<br>Windows Update<br>Performance Inform<br>Tools   | nation and                                                       | Computer description:<br>Workgroup: WORKGROUP<br>Windows activation<br>Windows is activated<br>Product ID: 55041-149-6118964-86381 Cha                                                                                      | OK Cancel Apply                                                                                                    | Superson and the second second |

4. At the start of "Variable value" text-box add "C:\MinGW\bin;" Then agree to the changes by clicking the "OK"s

| 🕞 💬 🖷 🕨 Control Panel I                                                                                                    | <ul> <li>System and Security          <ul> <li>System</li> </ul> </li> </ul>                                   |                                                                                                    | X                                                                                                    |
|----------------------------------------------------------------------------------------------------|----------------------------------------------------------------------------------------------------|----------------------------------------------------------------------------------------------------|----------------------------------------------------------------------------------------------------|
| Control Panel Hr<br>Device Manage<br>Remote setting<br>Advanced system<br>Variable<br>System var<br>Variable<br>Nofer<br>OS<br>PATH<br>PATHEXT | Variables                                                                                                    | ystem Properties  Statup and Recovery  System failure, and debugging information  Settings  OK Cancel Acpty | e for the settings of the settings of the sett |
| See also<br>Action Center<br>Windows Update<br>Performance Information and<br>Tools                                                            | Workgroup: WORKGROUP<br>Windows activation<br>Windows is activated<br>Product ID: 55041-149-6118964-86381 Char | nge product key                                                                                             | genuine X.<br>Microsoft                                                                                                    |

5. Close all windows and restart your computer

## Edit the PATH Variable (Windows 10)

- 1. If you have any Command Prompt windows open, close them.
- 2. Click in the Cortana search box.

|                     | 6 6 |     |  |
|---------------------|-----|-----|--|
| Type here to search | Q ( | ) e |  |

3. Type "environment variable", and in the list of results, click "Edit the system environment variables".

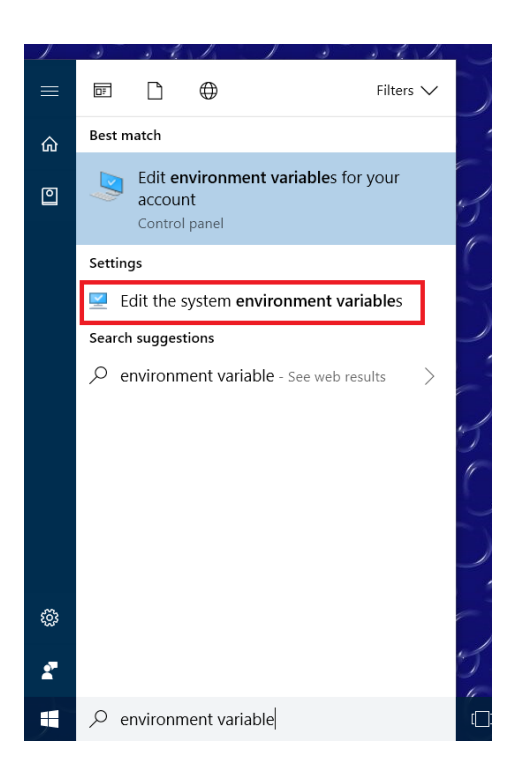

4. Click "Environment Variables..."

| System Propertie | S            |                |                      |                           | × |
|------------------|--------------|----------------|----------------------|---------------------------|---|
| Computer Name    | Hardware     | Advanced       | System Protection    | Remote                    |   |
| You must be lo   | gged on as   | an Administr   | ator to make most of | fthese changes.           |   |
| Performance      |              |                |                      |                           |   |
| Visual effects   | , processor  | scheduling, r  | nemory usage, and    | virtual memory            |   |
|                  |              |                |                      | <u>S</u> ettings          |   |
| -User Profiles   |              |                |                      |                           |   |
| Desktop setti    | ngs related  | to your sign-i | n                    |                           |   |
|                  |              |                |                      | S <u>e</u> ttings         |   |
| Startup and Re   | ecovery      |                |                      |                           |   |
| System startu    | p. system fa | ilure, and de  | bugging information  |                           |   |
|                  |              |                |                      | Se <u>t</u> tings         |   |
|                  |              |                | Envir                | o <u>n</u> ment Variables |   |
|                  |              | (              | OK Can               | cel <u>A</u> pply         |   |

5. Under "System variables", select "Path" and click "Edit..."

| Variable                                                                                                    | Value                                                                                                    |
|----------------------------------------------------------------------------------------------------|----------------------------------------------------------------------------------------------------|
| OneDrive                                                                                                    | C:\Users\Alan\OneDrive                                                                                                    |
| Path                                                                                                    | C:\users\alan\documents\programming\xampp\php;C:\Users\                                                                                                    |
| TEMP                                                                                                    | C:\Users\Alan\AppData\Local\Temp                                                                                                    |
| тмр                                                                                                    | C:\Users\Alan\AppData\Local\Temp                                                                                                    |
|                                                                                                    |                                                                                                    |
|                                                                                                    | New Edit Delete                                                                                                    |
|                                                                                                    |                                                                                                    |
| stem variables                                                                                                    |                                                                                                    |
| /stem variables<br>Variable                                                                                                    | Value                                                                                                    |
| vstem variables<br>Variable<br>NUMBER_OF_PROCESSORS                                                                                                    | Value<br>4                                                                                                    |
| vstem variables<br>Variable<br>NUMBER_OF_PROCESSORS                                                                                                    | Value<br>4<br>Windows_NT                                                                                                    |
| vstem variables<br>Variable<br>NUMBER_OF_PROCESSORS<br>OS<br>Path                                                                                                | Value<br>4<br>Windows_NT<br>C\Program Files\Intel\iCLS Client\;C\Program Files\Intel                                                                                                    |
| vstem variables<br>Variable<br>NUMBER_OF_PROCESSORS<br>OS<br>Path<br>PATHEAT                                                                                     | Value<br>4<br>Windows_NT<br>C\Program Files\/htel\/CLS Client\/C\\Program Files\/htel<br>.COM;.EXE;.BAT;.CMD;.VBS;.VBE;JS;JSE;.WSF;.WSF;.MSC                                                                             |
| vstem variables<br>Variable<br>NUMBER_OF_PROCESSORS<br>OS<br>Path<br>PATHEXT<br>PROCESSOR_ARCHITECTU                                                             | Value<br>4<br>Windows_NT<br>C\Program Files (x86)\Intel\ICLS Client\C\Program Files\Intel<br>COM;:EXE;:BAT;:CMD;:VBS;:VBE;JS;JSE;:WSF;:WSH;:MSC<br>AMD64                                                                 |
| vstem variables<br>Variable<br>NUMBER_OF_PROCESSORS<br>OS<br>Path<br>PATHEXT<br>PROCESSOR_ARCHITECTU<br>PROCESSOR_JDENTIFIER                                     | Value<br>4<br>Windows_NT<br><u>C\Program Files (x86)\Intel\iCLS Client\\C\Program Files\Intel.</u><br>.COM;.EXE;.BAT;.CMD;.VBS;.VBE;JS;JSE;.WSF;.WSH;.MSC<br>AMD64<br>Intel64 Family 6 Model 69 Stepping 1, GenuineIntel |
| vstem variables<br>Variable<br>NUMBER_OF_PROCESSORS<br>Path<br>PATHEX<br>PROCESSOR_ARCHITECTU<br>PROCESSOR_JDENTIFIER<br>PROCESSOR_JDENTIFIER<br>PROCESSOR_LEVEL | Value<br>4<br>Windows_NT<br>C_\Program Files (x86)\Intel\CLS Client\C_Program Files\Intel.<br>.COM:EXE;BAT; CMD;\VBS;VBE;JS;JSE;WSF;WSH;MSC<br>AMD64<br>Intel64 Family 6 Model 69 Stepping 1, GenuineIntel<br>6          |
| vstem variables<br>Variable<br>NUMBER_OF_PROCESSORS<br>OS<br>Path<br>PATHEX<br>PROCESSOR_ARCHITECTU<br>PROCESSOR_LEVEL<br>PROCESSOR_LEVEL                        | Value<br>4<br>Windows_NT<br>C\Program Files (x86)\Intel\\CLS Client\\C\Program Files\Intel<br>.COM;:EXE::BAT;:CMD;:VBS;:VBE;JS;JSE;WSF;WSH;:MSC<br>AMD64<br>Intel64 Family 6 Model 69 Stepping 1, GenuineIntel<br>6<br>  |

6. In the window that appears, click "New"

| it environment variable                                      | >         |
|--------------------------------------------------------------|-----------|
| C) Program Files (v96) Intel\iCLS Client\                    | New       |
| C:\Program Files\Intel\iCLS Client\                          | New       |
| %SystemBoot%\system32                                        |           |
| %SystemRoot%                                                 | Edit      |
| %SystemRoot%\System32\Wbem                                   | Durante   |
| %SYSTEMROOT%\System32\WindowsPowerShell\v1.0\                | Browse    |
| C:\Program Files\Intel\Intel(R) Management Engine Components | Dalata    |
| C:\Program Files\Intel\Intel(R) Management Engine Components | Delete    |
| C:\Program Files (x86)\Intel\Intel(R) Management Engine Comp |           |
| C:\Program Files (x86)\Intel\Intel(R) Management Engine Comp |           |
| C:\Program Files\Intel\WiFi\bin\                             | Move Up   |
| C:\Program Files\Common Files\Intel\WirelessCommon\          |           |
| C:\ProgramData\Lenovo\ReadyApps                              | Move Down |
| C:\Program Files (x86)\Windows Live\Shared                   |           |
| C:\Program Files\Microsoft\Web Platform Installer\           |           |
| C:\Program Files (x86)\Skype\Phone\                          | Edit text |
| C:\Program Files\MATLAB\R2016a\bin                           |           |
| D:\VagrantApp\bin                                            |           |
| C:\Program Files\Git\cmd                                     |           |
|                                                              |           |
|                                                              |           |
|                                                              |           |
|                                                              | Canad     |
| OK                                                           | Cancel    |

7. Type "C:\MinGW\bin" into the box. Then agree to the changes by clicking "OK" in all windows.

| ser variables | C:\Program Files (x86)\Intel\iCLS Client\                    | New       |                                                              |  |  |
|---------------|--------------------------------------------------------------|-----------|--------------------------------------------------------------|--|--|
| Variable      | C:\Program Files\Intel\iCLS Client\                          |           | and I would I                                                |  |  |
| OneDrive      | %SystemRoot%\system32                                        | Edit      | 1 5 4 6 9 5 4                                                |  |  |
| Path          | %SystemRoot%                                                 |           | ies                                                          |  |  |
| TEMP          | %SystemRoot%\System32\Wbem                                   | Browse    | 103                                                          |  |  |
| TMP           | %SYSTEMROOT%\System32\WindowsPowerShell\v1.0\                |           | e Hardware Advanced System Protection Remote                 |  |  |
|               | C:\Program Files\Intel\Intel(R) Management Engine Components | Delete    |                                                              |  |  |
|               | C:\Program Files\Intel\Intel(R) Management Engine Components | Delete    | logged on as an Administrator to make most of these changes. |  |  |
|               | C:\Program Files (x86)\Intel\Intel(R) Management Engine Comp |           | 2                                                            |  |  |
|               | C:\Program Files (x86)\Intel\Intel(R) Management Engine Comp | Move Up   | ts, processor scheduling, memory usage, and virtual memory   |  |  |
|               | C:\Program Files\Intel\WiFi\bin\                             |           |                                                              |  |  |
|               | C:\Program Files\Common Files\Intel\WirelessCommon\          | Move Down | <u>S</u> ettings                                             |  |  |
|               | C:\ProgramData\Lenovo\ReadyApps                              |           |                                                              |  |  |
| stem variabl  | C:\Program Files (x86)\Windows Live\Shared                   |           |                                                              |  |  |
|               | C:\Program Files\Microsoft\Web Platform Installer\           |           | ttings related to your sign-in                               |  |  |
| Variable      | C:\Program Files (x86)\Skype\Phone\                          | Edit text | Cations                                                      |  |  |
| NUMBER_OF     | C:\Program Files\MATLAB\R2016a\bin                           |           | <u>Seungs</u>                                                |  |  |
| OS            | D:\VagrantApp\bin                                            |           | Becovery                                                     |  |  |
| Path          | C\Program Files\Git\cmd                                      |           | tup system failure and debugging information                 |  |  |
| PATHEXT       | C:\MinGW\bin                                                 |           |                                                              |  |  |
| PROCESSOR     |                                                              |           | Settings                                                     |  |  |
| PROCESSOR     |                                                              |           |                                                              |  |  |
| PROCESSOR     |                                                              |           | EnvironmentVerichles                                         |  |  |
| BBOCCCOD.     | OK                                                           | Cancel    | Environment variables                                        |  |  |
|               |                                                              |           |                                                              |  |  |
|               |                                                              |           | OK Cancel Apply                                              |  |  |
|               |                                                              |           |                                                              |  |  |

8. Close all windows and restart your computer

## Create a MinGW Shell Shortcut

1. Navigate to the "msys.bat" file (located inside the MinGW folder).

| Compute               | er ▶ Local Disk (C:) ▶ MinGW | ▶ msys ▶ 1.0 ▶     | 🗸 🍫 Sea            | rch 1.0 | Q |
|-----------------------|------------------------------|--------------------|--------------------|---------|---|
| Organize 👻 Include in | n library 👻 Share with 💌     | Burn New folder    |                    |         |   |
| 🔆 Favorites           | Name                         | Date modified      | Туре               | Size    |   |
| 🧮 Desktop             | 퉬 bin                        | 13/03/2014 6:44 PM | File folder        |         |   |
| 🐌 Downloads           | 🌗 etc                        | 1/08/2013 6:55 PM  | File folder        |         |   |
| 💝 Dropbox             | 퉬 postinstall                | 1/08/2013 6:55 PM  | File folder        |         |   |
| 📃 Recent Places       | 퉬 sbin                       | 1/08/2013 6:55 PM  | File folder        |         |   |
|                       | 퉬 share                      | 13/03/2014 6:44 PM | File folder        |         |   |
| 🥃 Libraries           | 👰 m.ico                      | 12/07/2009 4:34 AM | Icon               | 3 KB    |   |
| Documents             | 🚳 msys.bat                   | 13/11/2012 10:12   | Windows Batch File | 8 KB    |   |
| 🎝 Music               | 👭 msys.ico                   | 12/07/2009 4:34 AM | Icon               | 37 KB   |   |
| Pictures              |                              |                    |                    |         |   |
| Videos 🗧              |                              |                    |                    |         |   |
| 🔞 Homegroup           |                              |                    |                    |         |   |
| 🖳 Computer            |                              |                    |                    |         |   |
| 🏭 Local Disk (C:)     |                              |                    |                    |         |   |
| 두 Network             |                              |                    |                    |         |   |
| 8 items               |                              |                    |                    |         |   |

2. Create a shortcut for the "msys.bat" file and rename the shortcut to "MinGW Shell"

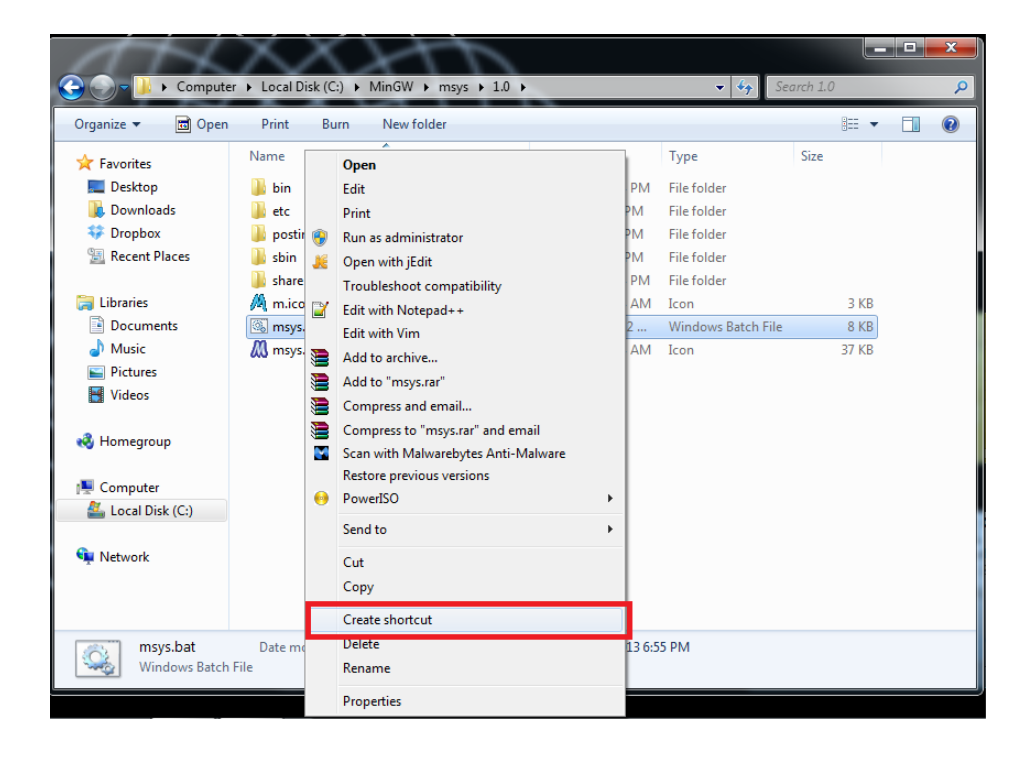

3. (Optional) Add an icon to the "MinGW Shell" shortcut Right click on the icon =¿ properties, and select "Change Icon" from the "Shortcut" tab.

| 1000                                     | Security       | Details            | Previo | us Versions |
|------------------------------------------|----------------|--------------------|--------|-------------|
| General                                  | Shortcut       | Options            | Font   | Layou       |
| i an an an an an an an an an an an an an | sys - Shortcut |                    |        |             |
| Target type:                             | Windows Bate   | h File             |        |             |
| Target location:                         | 1.0            |                    |        |             |
| Target                                   | C:\MinGW\ms    | ys\1.0\msys.bat    |        |             |
| <u></u>                                  |                |                    |        |             |
| Start in:                                | C:\MinGW\ms    | ys\1.0             |        |             |
| Shortcut key:                            | None           |                    |        |             |
| Rup:                                     | Normalwindo    | NA/                |        | ~           |
| <u>L</u> un:                             | Tronnar winde  |                    |        | -           |
| Comment                                  | _              |                    |        |             |
| Open <u>File</u> L                       | ocation        | <u>Change Icon</u> | Advand | ed          |

From the icon menu, select "Browse" and navigate to the installation folder (this is usually  $C:MinGW\msys\1.0$ ) and select one of the two provided icons.

T

| 🔝 Change Icon    |      |       |                                        |                    |              |          |        | x     |   |
|------------------|------|-------|----------------------------------------|--------------------|--------------|----------|--------|-------|---|
| ← → • ↑ 📕 ›      | Th   | is PC | > Local Disk (C:) > MinGW > msys > 1.0 | ~ Ū                | Search 1.0   |          |        | ٩     |   |
| Organise 👻 New f | olde | r     |                                        |                    |              | •        |        | ?     |   |
| 🔎 Lectures       | ^    | Na    | me                                     | Date modified      | Туре         |          | Size   |       |   |
| la OneDrive      |      |       | bin                                    | 28/07/2016 5:36 PM | File folder  |          |        |       |   |
| This DC          |      |       | etc                                    | 28/07/2016 5:36 PM | File folder  |          |        |       |   |
| S This PC        |      | 1     | home                                   | 5/03/2018 12:25 PM | File folder  |          |        |       |   |
| 🏂 3D Objects     |      |       | include                                | 28/07/2016 5:36 PM | File folder  |          |        |       |   |
| 💼 Desktop        |      |       | lib                                    | 28/07/2016 5:36 PM | File folder  |          |        |       |   |
| Documents        |      |       | postinstall                            | 28/07/2016 5:36 PM | File folder  |          |        |       |   |
| 🔈 Downloads      |      |       | sbin                                   | 28/07/2016 5:36 PM | File folder  |          |        |       |   |
| b Music          | =    |       | share                                  | 28/07/2016 5:36 PM | File folder  |          |        |       |   |
| Pictures         |      |       | var                                    | 28/07/2016 5:35 PM | File folder  |          |        |       |   |
| F Videos         |      | 12    | m                                      | 12/07/2009 4:34 A  | Icon         |          |        | 3 KE  | 3 |
| Local Disk (C)   |      | Ag    | msys                                   | 12/07/2009 4:34 A  | Icon         |          |        | 37 KE | ; |
| Local Disk (C.)  | ~    | <     |                                        | III                |              |          |        |       | > |
| File             | nar  | ne: m | sys                                    | ~                  | Icon files   |          |        | ~     |   |
|                  |      |       |                                        |                    | <u>O</u> pen | <b>-</b> | Cancel |       |   |
|                  |      |       |                                        |                    |              |          |        |       | đ |

4. Open the start menu, right click "All Programs" and click "Open"

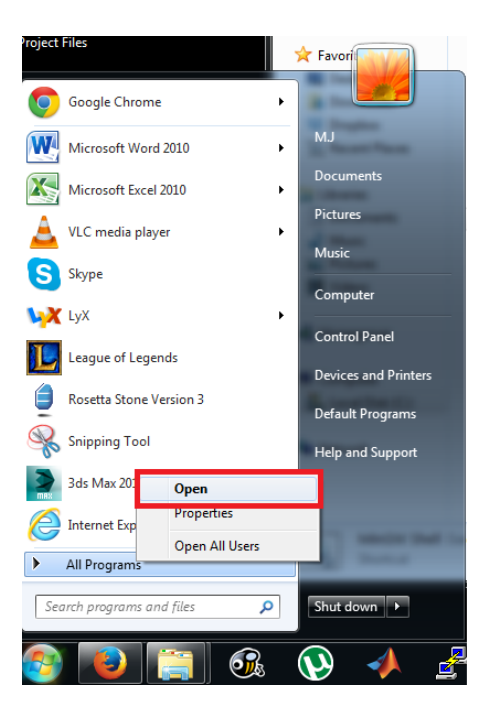

5. Create a new folder in the "Programs Folder" called "MinGW"

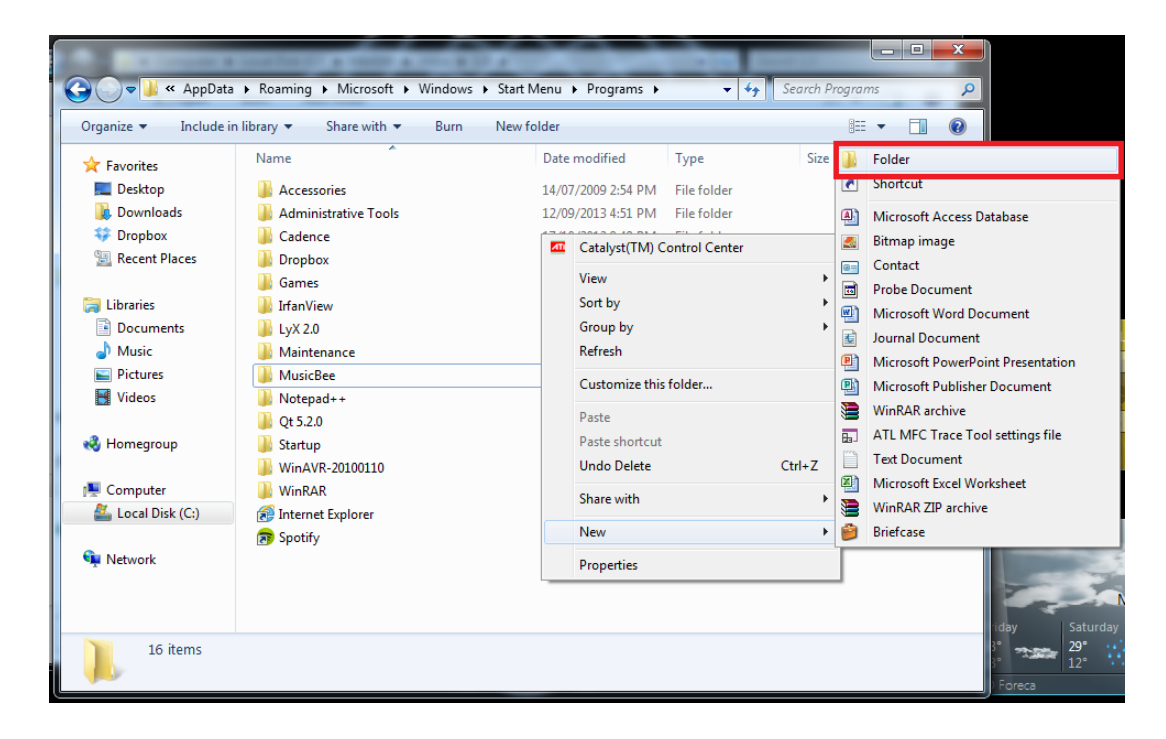

6. Paste the "MinGW Shell" shortcut inside the folder.

|                                                                                                    | Missaaft      | Mindows >    | Start Mary |          | same MinGW         |          | County Mi |      |   | x |
|----------------------------------------------------------------------------------------------------|---------------|--------------|------------|----------|--------------------|----------|-----------|------|---|---|
| Koaming .                                                                                                    | ► IVIICIOSOTE | Windows      | Start Went | u 🕨 Prog | rams 🕨 iviing w    | • • ?    | Search Mi | nGW  | _ | Q |
| Organize 🔻 Include in                                                                                                    | library 🔻     | Share with 🔻 | Burn       | New fo   | lder               |          |           |      |   | • |
| 🚖 Favorites                                                                                                    | Name          | <u> </u>     |            |          | Date modified      | Туре     | Size      |      |   |   |
| E Desktop<br>Downloads<br>Dropbox<br>Recent Places                                                                               | 🔊 MinGW       | Shell        |            |          | 13/03/2014 7:20 PM | Shortcut |           | 2 KB |   |   |
| <ul> <li>□ Libraries</li> <li>□ Documents</li> <li>□ Music</li> <li>□ Pictures</li> <li>□ Videos</li> <li>₩ Homegroup</li> </ul> |               |              |            |          |                    |          |           |      |   |   |
| I Computer                                                                                                    |               |              |            |          |                    |          |           |      |   |   |
| 🙀 Network                                                                                                    |               |              |            |          |                    |          |           |      |   |   |
| 1 item                                                                                                    |               |              |            |          |                    |          |           |      |   |   |

You can now enjoy access to the MinGW Shell from the Start menu.

This is an alternative shell for interacting with Windows computers in a terminal window. Using the MinGW shell (rather than cmd) has the benefit of providing Unix-like commands such as 1s and more and so on, rather than the equivalent DOS commands. You'll then be in a better position to mimic what you see on the screen in lectures, and also be more prepared for using the Unix servers to submit your assignments.

Try it!

Prepared by Michael James and Alistair Moffat, March 2014; revised by Alan Thomas, February 2018; revised by William Ellert, March 2019; revised by Jack Cockinis, February 2021.